# How to Receive your Username and Password

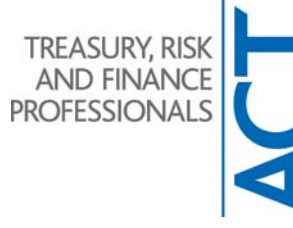

When you enrol as a new student with the ACT, a username and password are generated for you. Before you can log into the ACT's elearning website, you request your username and password and reset them to ones of your choice.

#### Step 1

Go to <u>www.treasurers.org/user/password</u>. The following page will be shown:

| My Account                                          |                            |                                                                             |              |  |
|-----------------------------------------------------|----------------------------|-----------------------------------------------------------------------------|--------------|--|
| Create new account                                  | Log in                     | Request new password                                                        |              |  |
| Email address: *                                    |                            |                                                                             |              |  |
| Email new password                                  | -                          |                                                                             |              |  |
| If your business and per<br>us at website@treasure  | sonal emai<br>rs.org and v | l addresses are not recognised plo<br>ve will check if your account exists. | ease contact |  |
| For security reasons the<br>and/or home) and date o | email shou<br>of birth.    | Ild contain your full name, postcod                                         | e (business  |  |

## Step 2

Enter your email address and then click **Email new password**. The screen will show that further instructions have been sent to your email address.

## Step 3

You will receive an email from the ACT. In the email you will receive a link to a temporary login, by clicking on the link you will be directed to the following webpage. Click on **Log in**.

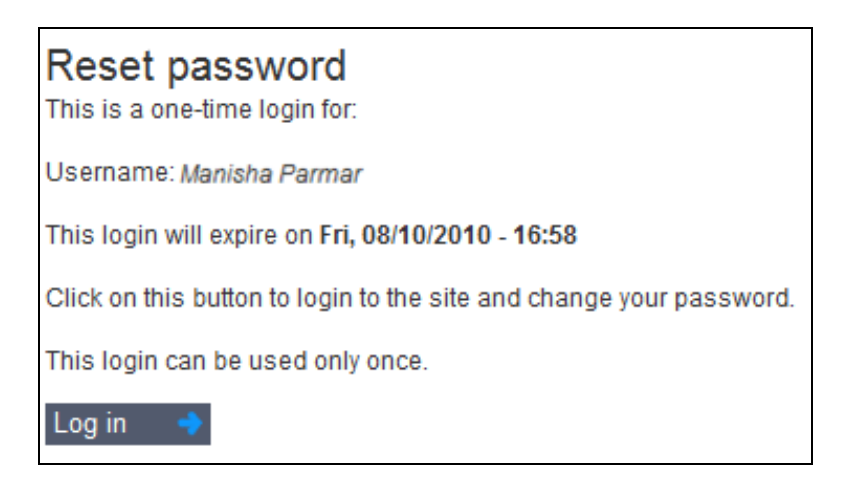

#### Step 4

You will now be taken into the **Account Settings** screen. Change your username and password here. Once completed keep a note of your username and password and then click on **submit**. You will now be logged into the ACT website. You can also update your Personal Details from here.

| Manisha Parmar                                                                                                    |
|----------------------------------------------------------------------------------------------------|
| Account settings Personal Details CPD Obligations CPD Record                                                                                                   |
|                                                                                                    |
| You have just used your one-time login link. It is no longer necessary to use this link to login. Please change your password.                                 |
| Unamenter A                                                                                                    |
| Username: "                                                                                                    |
| Manisha Parmar                                                                                                    |
| Your preferred username; punctuation is not allowed except for periods, hypnens, and underscores.                                                              |
| E-mail address: *                                                                                                    |
| mparmar@treasurers.org                                                                                                    |
| A valid e-mail address. All e-mails from the system will be sent to this address. The e-mail address is not made public and will only be used if you wish to   |
| receive a new password or wish to receive certain news or notifications by e-mail.                                                                             |
| Email Type:                                                                                                    |
| Business email address 💌                                                                                                    |
| Please identify whether your registered email address is a business address or home address. This will not affect your subcriptions below but is used by us in |
| validating your securely held information record retained at the ACT.                                                                                          |
| Password:                                                                                                    |
| •••••                                                                                                    |
| Confirm password:                                                                                                    |
| •••••                                                                                                    |
| To change your password, enter the new password in both fields                                                                                                 |
|                                                                                                    |
| Submit 🔺                                                                                                    |

#### Step 5

You can now log in to the student study website at http://study.treasurers.org.

# **Changing your Username and Password**

If you want to make any changes to your username and password in the future, go to <u>www.treasurers.org</u> and **log in.** 

| 🝹 Welcome to the Associa                        | tion of Corporate Treasur |                                                        |  |  |  |
|-------------------------------------------------|---------------------------|--------------------------------------------------------|--|--|--|
|                                                 | HOME                      | 🐍 NOT CURRENTLY LOGGED IN 🦙 LOG IN / REGISTER          |  |  |  |
| Now click on <b>(my account)</b> .              |                           |                                                        |  |  |  |
| Velcome to the Association of Corporate Treasur |                           | 🖞 🕶 📓 👻                                                |  |  |  |
|                                                 | HOME                      | 💑 LOGGED IN AS Manisha Parmar (my account) 🛛 🗽 LOG OUT |  |  |  |

You will now be taken into the **Account Settings** screen. Change your username and password here as shown in Step 4.